#### **TERMO DE GARANTIA**

**ELETROPPAR - Indústria Eletrônica Ltda**., Localizada na Rua Carlos Ferrari, nº 2651, Distrito Industrial, Garça/SP, CEP 17.400-000, CNPJ 02.748.434/0001-08, IE 315.026.341.111 garante este aparelho contra defeitos de projetos, fabricação, montagem e/ou solidariamente em decorrência de vícios de qualidade do material que o torne impróprio ou inadequado ao consumo a que se destina pelo prazo legal de 90 ( noventa) dias da data da aquisição, desde que observadas as orientações de instalação descritas no manual do usuário. Em caso de defeito, no período de garantia, a responsabilidade da ELETROPPAR fica restrita ao conserto ou substituição do aparelho de sua fabricação.

Por consequência da credibilidade e da confiança depositada nos produtos PPA, acrescemos ao prazo acima mais 275 dias, atingindo o total de 1 (um) ano, igualmente contados da data de aquisição a ser comprovada pelo consumidor através do comprovante de compra.

No tempo adicional de 275 dias, somente serão cobradas as visitas e os transportes. Nas localidades onde não existam serviços autorizados, as despesas de transportes do aparelho e/ ou técnico correm por conta do proprietário consumidor.

A substituição ou conserto do equipamento não prorroga o prazo de garantia.

Esta garantia perderá seus efeitos se o produto:

- Sofrer danos provocados por acidentes ou agentes da natureza, tais como, raios, inundações, desabamentos, etc..

- For instalado em rede elétrica imprópria ou mesmo em desacordo com quaisquer das instruções de instalação exposta no manual;

- Não for empregado ao fim que se destina;

- Não for utilizado em condições normais;
- Sofrer danos provocados por acessórios ou equipamentos acoplados ao produto.

#### Recomendação:

Recomendamos a instalação pelo serviço técnico autorizado.

A instalação por outrem implicará em exclusão da garantia em decorrência de defeitos causados pela instalação inadequada. Somente técnico autorizado PPA está habilitado a abrir, remover, substituir peças ou componentes, bem como reparar os defeitos cobertos pela garantia, sendo que, a não observação deste e qualquer utilização de peças não originais constatadas no uso, acarretará a renúncia deste termo por parte do consumidor.

Caso o produto apresente defeito procure o Serviço Técnico Autorizado.

| Comprador:<br>Endereço:<br>Bairro: | CEP:                           |                  |
|------------------------------------|--------------------------------|------------------|
| Revendedor:                        |                                |                  |
| Fone:                              | Data da Venda:                 |                  |
| Identificação do Produto:          |                                |                  |
|                                    |                                |                  |
|                                    | 0800 550 250<br>WWW.PPA.COM.BR | P26042 - Rev. 09 |
|                                    |                                |                  |

# **Monitus 8**

### PAINEL DE ALARME PARA MONITORAMENTO

### **Manual Técnico**

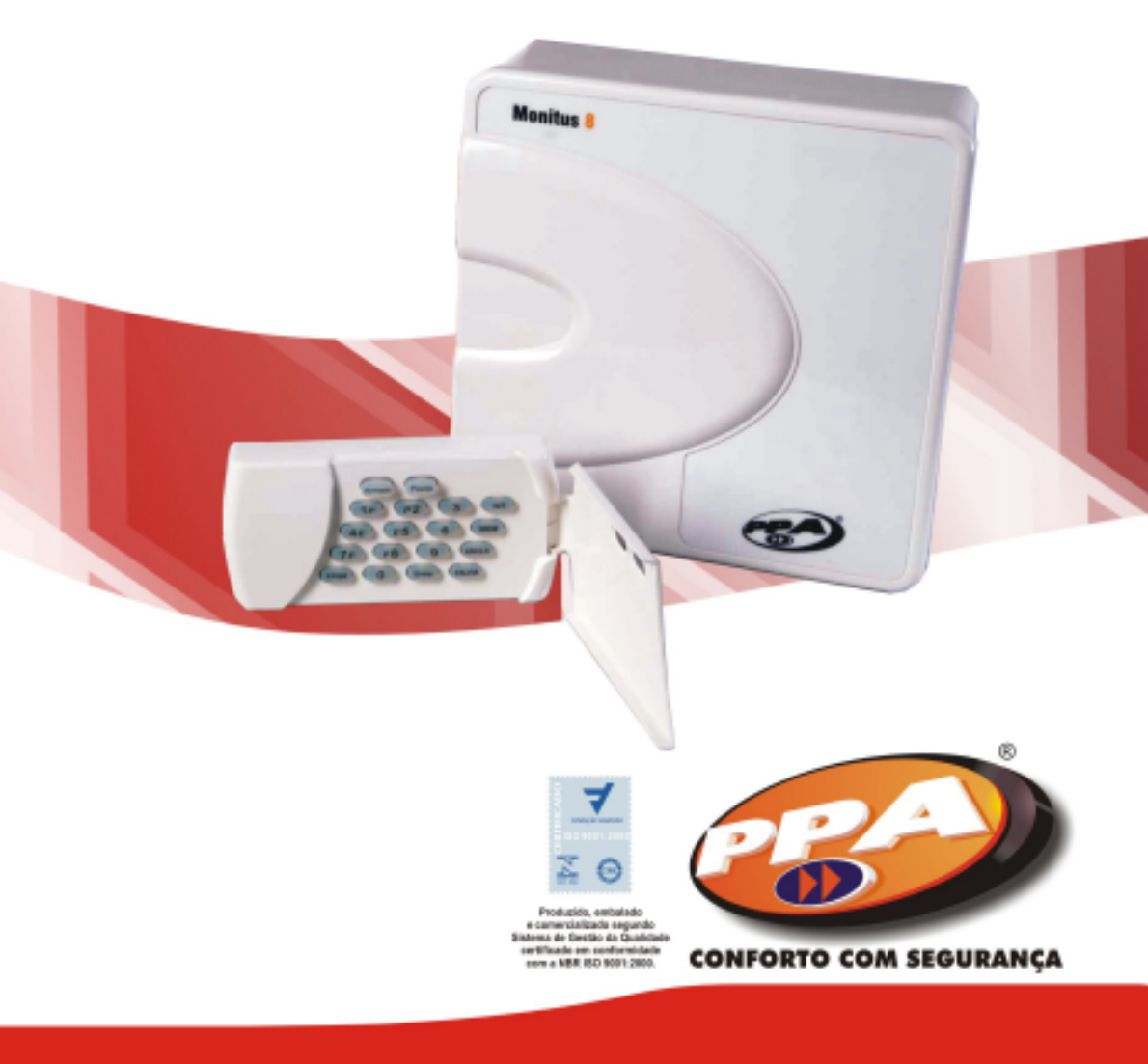

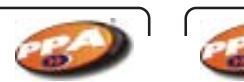

### **Monitus 8**

### ÍNDICE

| Características do Monitus 8                                         | . 02  |
|----------------------------------------------------------------------|-------|
| Instalação do Painel                                                 | . 04  |
| Alimentação                                                          | . 04  |
| Sirene                                                               | . 05  |
| Conectando Sensores                                                  | . 05  |
| Entrada para Arme/Desarme e Pânico Silencioso                        | . 06  |
| Ligação de Linha Telefônica                                          | . 06  |
| Ligação de Terra                                                     | . 07  |
| Teclado                                                              | . 07  |
| Enderecar os Teclados                                                | . 07  |
| Aiuste de Bateria                                                    | . 08  |
| Reset                                                                | . 08  |
| Programação do Painel Monitus 8                                      | 08    |
| Programação através do Teclado                                       | 09    |
| Programação de Senhas de Usuários                                    | 09    |
| Características de Senha de Acesso                                   | 10    |
| Entendo o Teclado                                                    | 11    |
| Programação pelo Teclado                                             | 12    |
| Teste Periódico                                                      | 13    |
| Definição do Sotoros                                                 | 11    |
| Examples de Programação                                              | . 14  |
| Exemplos de Flogramando o Monituro 9                                 | 16    |
| Programando o Monitos o                                              | 21    |
| Tobolo de Comunicação dos muices 041, 042, 043 e 044                 | 21    |
| Tabela de FOM                                                        | . Z I |
| Pulição Quickuownioau                                                | . 22  |
| Accessive Manitus 9                                                  | . 22  |
| Acessonos monitus o                                                  | . 23  |
|                                                                      | . 23  |
|                                                                      | . 23  |
|                                                                      | . 23  |
| Configuração                                                         | . 24  |
| Exemplo de Ligação com Monitus 8                                     | . 24  |
|                                                                      | . 25  |
| Introdução                                                           | . 25  |
| Supervisao Iotal                                                     | . 25  |
| Comunicação Segura                                                   | . 25  |
| Facil Instalação e Programação                                       | . 25  |
| 1 - Instalação                                                       | . 25  |
| Aviso Importante                                                     | .27   |
| 2 - Medidor de Sinal                                                 | . 29  |
| 3 - Programação                                                      | . 29  |
| 3.1 - Programação Monitus 8 para reportes Monicel                    | . 29  |
| 3.2 - Programando a sequência de reportes                            | . 32  |
| 3.3 - Aviso sonoro de problemas Monicel                              | . 33  |
| 4 - PGM                                                              | . 33  |
| 4.1 - Características da PGM                                         | . 34  |
| 4.2 - Acionando a PGM                                                | . 34  |
| 5 - Falhas                                                           | . 35  |
| 5.1 - Códigos de Reporte Point ID                                    | . 36  |
| 5.2 - Programação 4x2 Express das falhas do Módulo Assinante Monicel | . 36  |

#### **CARACTERÍSTICAS DO MONITUS 8**

#### 8 Setores Programáveis para:

| Setores 24 horas;                                    |
|------------------------------------------------------|
| Setores Instantâneos ou Temporizados;                |
| Setores Normais (600ms) ou Rápidos (50ms);           |
| Setores Silenciosos ou Audíveis;                     |
| Setores Cruzados;                                    |
| Setores Normalmente Abertos ou Normalmente Fechados; |
| Setores Anuláveis;                                   |
| Setores Anuláveis Automaticamente (Shutdown).        |

#### 4 Teclados:

4 PGMs (quando acionadas fecham o relé), 1 saída PGM por teclado.

4 setores estendidos, 1 setor por teclado (espelhos dos setores 1, 2, 3 e 4).

#### Entrada para receptores de RF ou chave com mola:

Aciona quando pulso negativo (coletor aberto). Gera pânico quando o pulso negativo durar mais que 3 segundos.

#### 32 Senhas de Usuário Programáveis + 1 Senha Máster:

As senhas de usuário podem ter suas 7 características programadas (arma, desarma, anula, serviço, gera lapso, coação, gera PGM).

A programação das 32 senhas é feita através da Senha Máster.

### Programação do Painel:

A programação pode ser feita por teclado, através da entrada manual aos índices.

Utilizando a placa Quickdownload, através da conexão com o Teclado 1.

Remotamente através do Software de comunicação PPA Download X-Press.

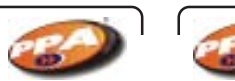

### Monitus 8

#### Memória para 192 Eventos Armazenados:

O painel é capaz de armazenar até 192 eventos para posterior leitura através do Software PPA Download X-Press. Reporta os eventos em 2 protocolos: Contact ID e Ademco Express (4x2) e ainda função discadora. 3 telefones para reporte e mais Backup.

#### Teste Periódico Programável (dias ou minutos):

Quando programado para reportar em intervalos diários, o painel permite a programação do horário em que será realizado esse teste de reporte.

Quando programado para reportar em intervalos de tempo em minutos (1 à 255 minutos), o painel automaticamente ignora a programação do horário para teste de reporte.

### PC ID, Senha PC e Call Back:

Mecanismos de segurança, como PC ID, Senha PC e Call Back, para maior segurança do painel contra ataques via linha telefônica.

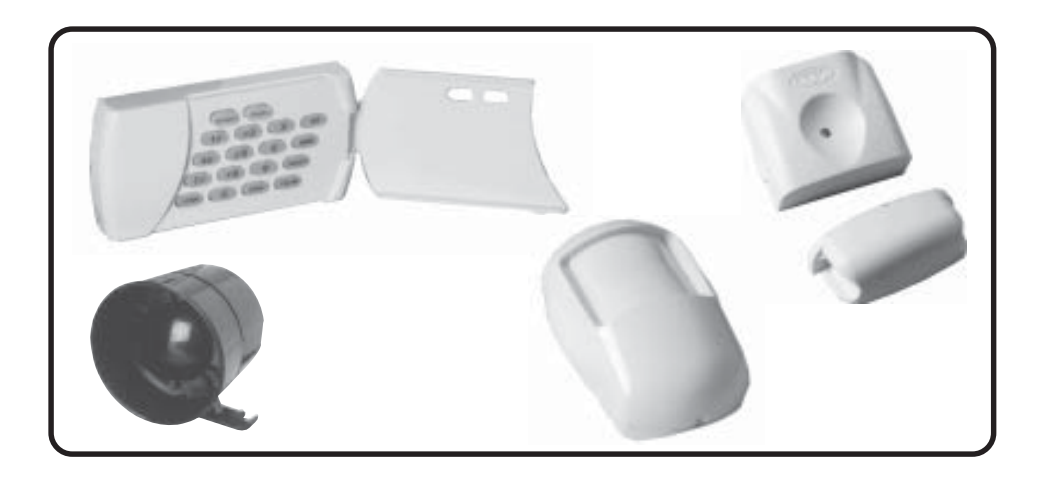

### INSTALAÇÃO DO PAINEL

Monte o gabinete plástico do **Monitus 8** em um lugar seco, protegido e escondido, de forma a dificultar a localização do painel.

1 - Passe todos os fios elétricos através dos orifícios do gabinete plástico do **Monitus 8**. Os fios são:

Alimentação AC.

Fios de alimentação de sensores.

Fios de sirene.

**2** - Os fios do teclado não podem ser passados juntos com os fios de alimentação AC.

**3** - Conecte os fios de setores nos conectores indicados como 1/2, 3/4, 5/6 e 7/8.

4 - Conecte os fios que necessitam de alimentação.

### ALIMENTAÇÃO

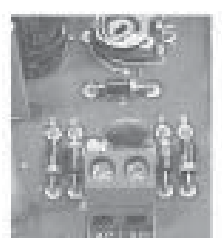

**SECUNDÁRIO** 

A alimentação do painel de alarme é bivolt, trabalha com tensão 127 e 220 Vca no primário e 16 Vca no secundário 50 ou 60 Hz.

Conecte o secundário do transformador nos terminais AC do painel de alarme **Monitus 8**.

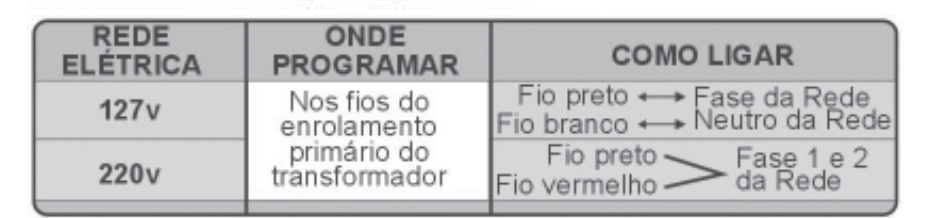

### SIRENE

### **CONECTANDO A SIRENE**

Para que seu painel de alarme Monitus 8 monitore a sirene, basta colocar um resistor de 4k7 em paralelo com a saída, como no desenho abaixo:

Obs.: O resistor 4k7 deve ser colocado junto à última sirene. A saída de alimentação da sirene é 1 A.

O terminal 12V(+)

fornece 12,0 - 14,0 com

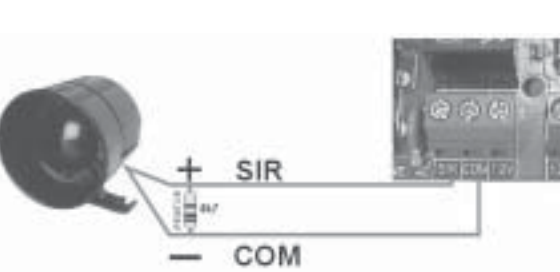

1 A para alimentação dos dispositivos auxiliares como, por exemplo, os sensores e o receptor externo. O terminal COM ( - ) fornece o negativo para os dispositivos. Esta saída auxiliar também é monitorada e reporta curto

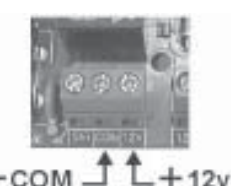

na saída 12V, acusando na tecla (mun) que, se

pressionada, acenderá a tecla 6 (vide informações Características das Teclas - página 10).

### **CONECTANDO SENSORES**

O painel de alarme Monitus 8 possui tecnologia de setor duplo, que consiste em utilizar de um único borne para ligação de dois setores. Confira abaixo como fazer as ligações dos sensores para que a Monitus 8 reconheça a violação de setor e tamper.

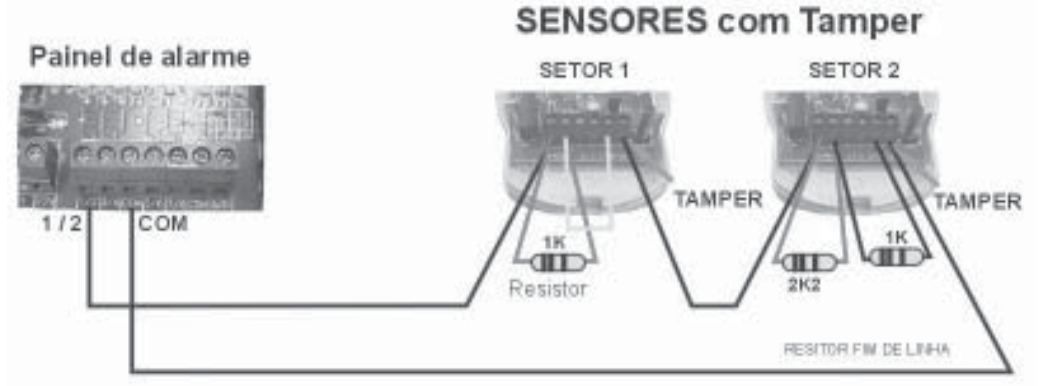

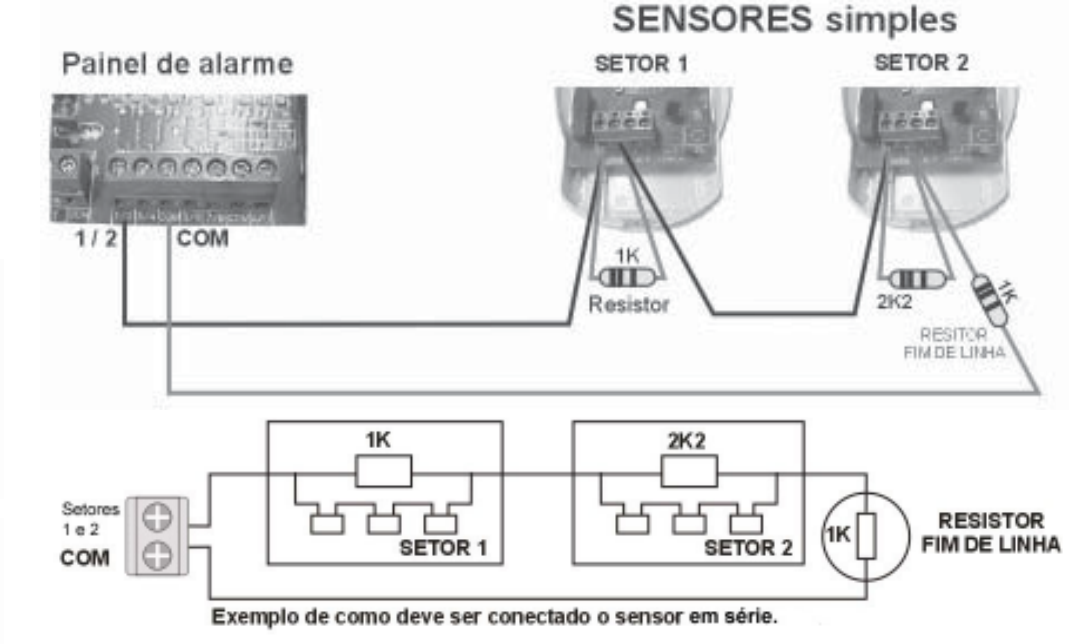

### ENTRADA PARA ARME/DESARME E PÂNICO SILENCIOSO

A Monitus 8 possui uma entrada A/D (Arme/Desarme), para conectar com um receptor de pulso negativo. Esta entrada A/D será habilitada se programada (vide página 16) Arme/Desarme por RF.

Painel de alarme A função Pânico Silencioso ocorre quando mantem-se o controle remoto pressionado por mais de 3 segundos. Para acionar o Arme/Desarme por RF. o usuário 01 deve estar habilitado as teclas 1 e 2 dessas funções (vide página 10).

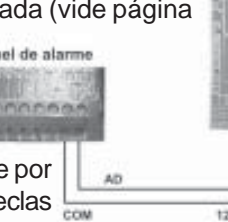

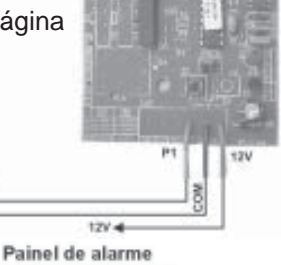

Monitus 8

### LIGAÇÃO LINHA TELEFÔNICA

O painel de alarme Monitus 8 possui quatro bornes em sua placa. Para conectar a linha telefônica e conectar uma extensão aos aparelhos telefônicos, utiliza-se três bornes, como ilustra o desenho ao lado:

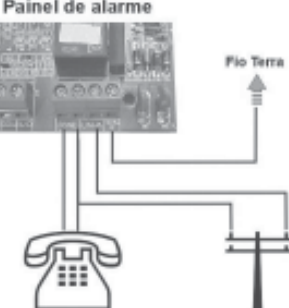

### LIGAÇÃO DO TERRA

Após a instalação do painel de alarme **Monitus 8** você deve fazer o aterramento, utilizando o borne identeificado como TERRA, como mostra a figura ao lado.

A não instalação do **fio terra** coloca em risco o bom funcionamento do painel de alarme **Monitus 8**, como também aumenta o risco de choque elétrico.

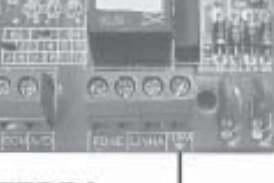

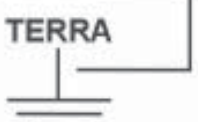

Para um bom aterramento e dimensionamento da rede elétrica siga a **NORMA ABNT** sobre Instalações Elétricas de Baixa Tensão - NBR 5410.

### TECLADO

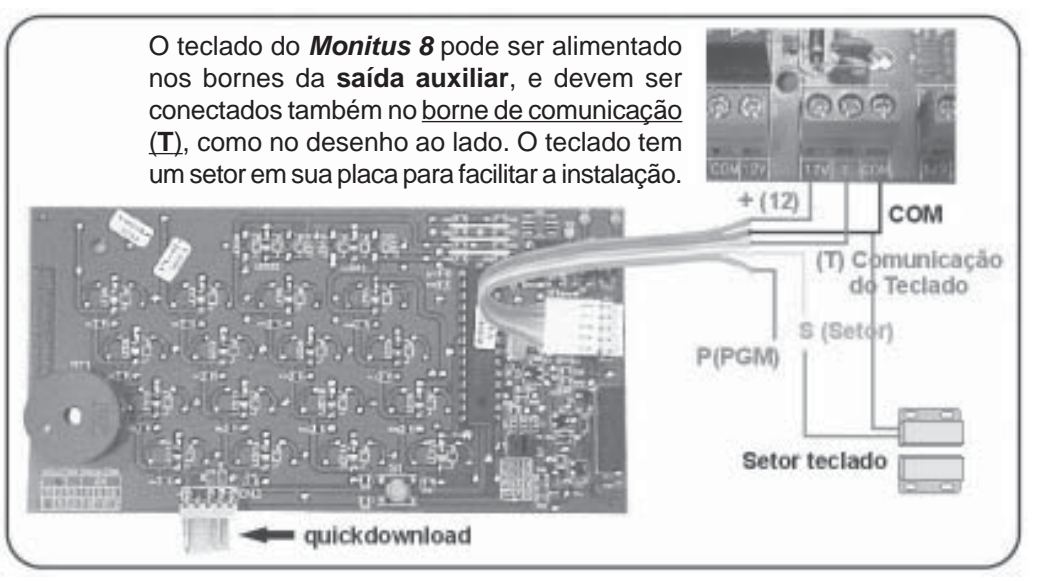

Obs.: Quando o setor do teclado - fio amarelo - não for utilizado, este deve ser conectado a saída do COMUM, para não constar como aberto e indicar setor violado.

### **ENDEREÇAR OS TECLADOS**

O painel de alarme **Monitus 8** aceita até quatro teclados. Cada teclado possui dois jumpers para codificação dos mesmos. Veja, na página seguinte a tabela de configuração do teclado, observe que o setor de teclado segue o setor da placa de mesmo número.

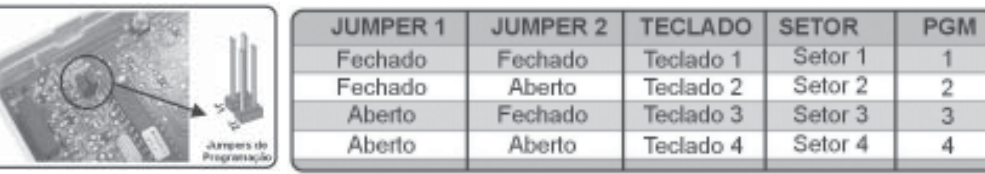

#### AJUSTE DE BATERIA

A **Monitus 8** possui um Trimpot de ajuste de tensão de bateria. É importante que o ajuste seja feito corretamente para que a **Monitus 8** não entenda isto como uma MENSAGEM DE FALHA (BATERIA BAIXA).

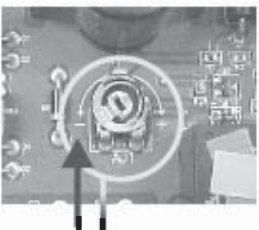

Exemplo de regulagem:

1-Gire o Trimpot para a esquerda até o fim (-); 2-Desconecte a bateria e com um Multímetro conectado nos fios da bateria (+/-), AJUSTE para **14,5V.** 

#### RESET

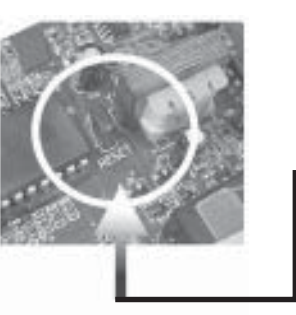

Para RESETAR a senha de instalador da **Monitus 8** siga a seqüência abaixo:

1- Desative toda a alimentação da placa (AC e Bateria);

 2 - Feche o JUMPER RESET e volte a alimentação (AC e Bateria) por <u>10 segundos;</u>

3 - Após <u>10 segundos</u> retire toda a alimentação da placa (**AC** e **Bateria**);

4 - Abra o JUMPER RESET e volte a alimentação (**AC** e **Bateria**). A senha estará RESETADA e o sistema voltará para a **senha** padrão de fábrica (654321).

**IMPORTANTE:** Antes de executar a operação de *Reset*, verificar se a trava de *RESET*, da Tabela de Configuração Geral, índice 16, página 19, está DESABILITADA (tecla 1 apagada).

### PROGRAMAÇÃO DO PAINEL DE ALARME MONITUS 8

A programação do Painel de Alarme **Monitus 8** poderá ocorrer de três formas, pelo teclado, onde não será possível o reporte de *log* de eventos com data e hora, através do software de download Monitus X - Press que possibilita a leitura dos dados e pelo dispositivo Quickdownload.

Monitus 8

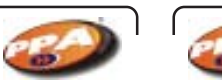

### **Monitus 8**

As senhas, o monitoramento e outras programações podem ser cadastrados utilizando o software **Monitus X-Press** e enviadas para o painel.

Para a programação é necessário o conhecimento dos termos descritos na página **22**.

### PROGRAMANDO ATRAVÉS DO TECLADO

### Senha Máster

A Senha Máster permite a programação das senhas de usuários que de fábrica é "**4321**", e pode ser alterada no í**ndice 029** da **Tabela de Programação** na página 16. Aconselhamos a alteração da senha Máster no ato da instalação, para efetuar a gravação das senhas dos usuários, em seus respectivos códigos númericos. O usuário Máster será o usuário de número 00 (zero, zero). Esta senha é utilizada para gravar e programar as senhas de usuários

### PROGRAMAÇÃO DE SENHAS DE USUÁRIOS

Após a instalação do Painel de Alarme **Monitus 8** e teclados será possível a programação das senhas de usuários. Para cadastrar as senhas, o usuário Máster deve manter uma lista onde consta o nome e número dos usuários que varia de 1 à 32, e entrar com a seguinte seqüência de ações:

Aperte a tecla ( en e digite a senha Máster;

- 1 Digite o número do usuário (01 à 32);
- 2 O usuário deve digitar sua senha (4 dígitos);

**3 -** O usuário Máster deverá digitar as **características de senhas de acesso** desse usuário, ou seja, a programação de permissões da senha (vide página 10);

4 - Para sair do modo de programação aperte (1999) +

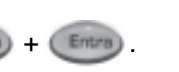

Quando se digita os NÚMEROS DOS USUÁRIOS, e a tecla (Umpe) fica

apagada, indica que esse usuário já está cadastrado, quando acessa, indica que não há uma senha gravada para esse número usuário.

### CARACTERÍSTAS DE SENHAS DE ACESSO

Nas **CARACTERÍSTICAS DA SENHA DE ACESSO** pode-se programar as permissões e reportes através das teclas de 1 à 7, que quando aceso significa característica habilitada.

Tecla 1 – Senha que Arma
Permite que a senha ative o painel.
Tecla 2 – Senha que Desarma
Permite que a senha desative o painel.

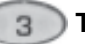

Tecla 3 – Senha que Anula

Permite que anule os setores programados (esses setores devem ser programados previamente para esta função).

### 📄 Tecla 4 – Senha de Serviço

a 4 – Serina de Serviço

Permite o desarme do painel de alarme para serviços, esta senha o arma somente se desarmado anteriormente por ela mesma.

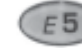

### Tecla 5 – Senha de Coação

Sempre que a senha seja utilizada, um evento de

coação (perigo) é gerado, indicando que uma ação deverá ser tomada. Esta senha também pode ser utilizada para arme, desarme e demais características que devem ser selecionadas.

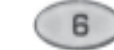

### Tecla 6 – Senha que Gera Lapso de Tempo

Sempre que a senha for utilizada os setores programados como lapso, serão anulados durante um tempo pré-fixado na programação.

### 7F

### Tecla 7 – Senha que Gera PGM

Sempre que acionada produz um pulso de 2 segundos

para gerar uma ação.

Sempre que a senha for utilizada, um pulso é gerado no relé PGM do teclado 4, caso habilitado na programação.

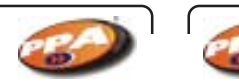

### Monitus 8

#### ENTENDENDO O TECLADO

TECLA APAGADA - Setor fechado (perímetro protegido) **TECLA ACESA -** Setor aberto (violação do perímetro) TECLA PISCANDO - Falha na fiação do sensor ou tamper do setor.

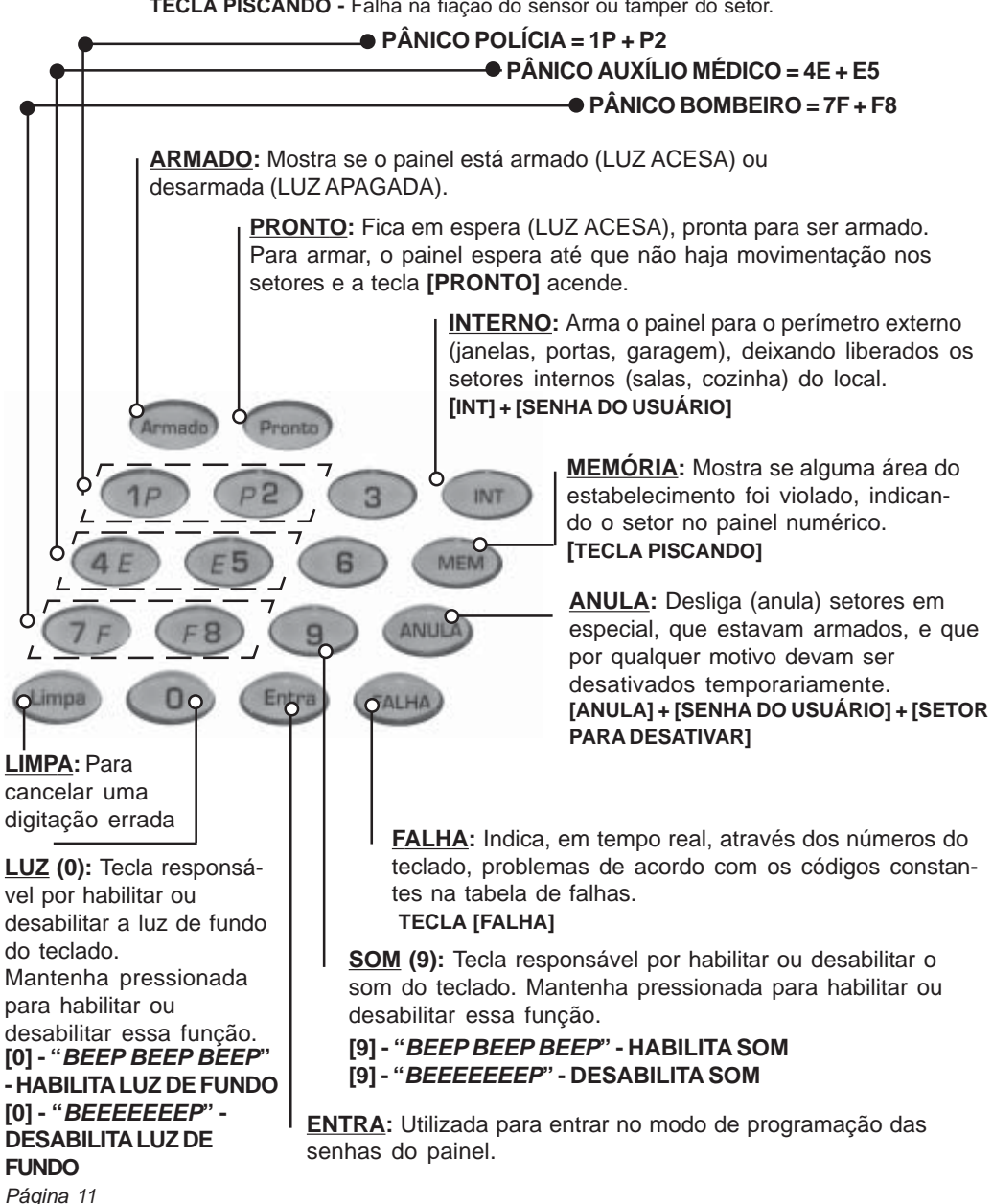

### **PROGRAMAÇÃO PELO TECLADO**

#### Senha de Instalador

O painel de alarme é programado via teclado, para essa ação é necessário a senha de instalador que de fábrica é 654321. Caso a senha seja perdida e a trava de reset esteja desabilitada, é possível voltar à senha de instalador para o valor default (padrão) como está descrito na página 8 -RESET.

#### Següência de Teclas para Modo de Programação

Quando em modo de programação a tecla (Energipermanece acesa e a

tecla (MEM) permanece piscando. Para programar com hexadecimal observe a següência de ativação abaixo:

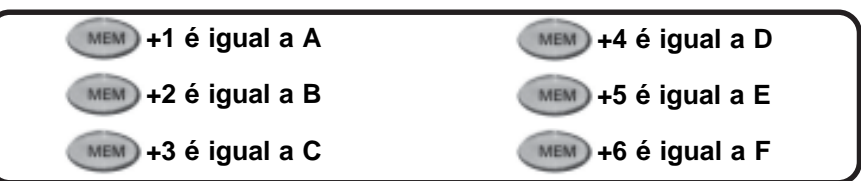

Para programar o alarme pelo teclado, a seguinte següência deve ser digitada:

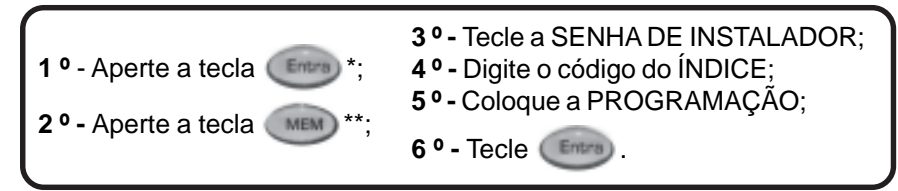

é a tecla para confirmar início ou entradas de programação; (Entra)

\*\* (MEM) é a tecla de memorização e outras funções:

#### - A SENHA DE INSTALADOR é a senha de 6 dígitos para programar o alarme via teclado:

- E ÍNDICE é o índice de programação do painel que vão de 001 até 201;

### Efetuando a comunicação do Painel para o PC

MEM) - faz uma discagem para o número de

telefone de conexão com o PC, via software download, para a comunicação ser efetuada com sucesso, este deve estar ativo.

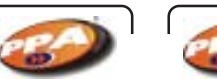

- A **PROGRAMAÇÃO** varia de acordo com o índice, que pode indicar a programação de setores, número de telefone, etc. Verifique a **Tabela de Programação** na página 16.

### **ENCERRANDO A PROGRAMAÇÃO**

A programação poderá ser encerrada automaticamente quando digita-se o número de dígitos definido nos índices nas páginas 16 à 19. **Ex.:** Se o número a digitar é 10, mas na programação o espaço definido para as casas decimais é 3, então deve-se digitar 010 para o encerramento automático, que emitirá 3 *beeps*.

Caso a digitação tenha sido de duas casas, deve-se apertar a tecla para encerrar a programação.

### **TESTE PERIÓDICO:**

O evento TESTE PERIÓDICO serve para avisar periodicamente a empresa de monitoramento que o painel de alarme está funcionando. Pode ser programado em dias ou minutos.

Para gerar o TESTE PERIÓDICO observe os dois exemplos abaixo:

Exemplo 1 – Teste periódico a cada dois dias ás 14:00:

- Passo 1 No índice 016, deixe a unidade de tempo do teste de *report* para dias (tecla 3 apagada).
- Passo 2 Programe o tempo entre os testes de *report* (índice 023 pág. 16) para 2 dias.
- Passo 3 No campo Hora do Teste de *Report* (índice 027- pág. 16) programe 1400 (14:00hs).

Exemplo 2 - Teste periódico a cada 1 hora:

- Passo 1 No índice 016 (pág. 16), deixe a unidade de tempo do teste de report para minutos (tecla 3 acesa).
- Passo 2 Programe o tempo entre testes de *report* (índice 023) para 60 minutos.

**Atenção:** Para reportar os testes, tanto o evento Teste Periódico (índice 176) como outros reportes, devem ser programados com um número diferente de AA (hexadecimal), pois esse código desativa o comando programado.

### **DEFINIÇÃO DE SETORES:**

#### SETOR TEMPORIZADO:

Neste índice devem ser escolhidos os setores que possuem retardo de tempo para entrar ou sair do local protegido.

**Ex.:** Na porta de entrada e saída do cliente, está instalado o setor 1 e o teclado do alarme está longe da porta de entrada e saída, o cliente leva cerca de 15 segundos para chegar até o teclado. Programe o setor 1 como setor temporizado com o tempo de 15 segundos, verifique a programação no **índice 019** (tempo de entrada) e no **índice 020** (tempo de saída na **Tabela de Programação** na página 16).

Monitus 8

#### SETOR LAPSO:

Permite que através de uma senha você possa abrir uma janela de tempo anulando os setores programados e ativando automaticamente ao término do tempo que também deve ser programado (vide índice 008 - **Tabela de Programação Padrão**).

**Ex.:** Cliente quer uma maneira de proteger uma área de segurança monitorada por sensores. Programa-se um ou mais setores com a função lapso, 24 horas, silencioso ou audível;

Cria-se uma senha lapso de número 7777, por exemplo e programa-se um tempo de lapso de 20 minutos. Toda vez que o cliente for acessar a área protegida para retirar dinheiro, por exemplo, antes ele tecla a senha lapso (7777) e abre uma janela de tempo de 20 minutos para isso, ele entra na área protegida faz o que tem que fazer e sai antes do término do tempo programado (20 minutos);

Ao término do tempo (20 minutos) o painel **Monitus 8** se auto-arma e volta a proteger o local garantindo a segurança da área automaticamente .

#### SETOR CRUZADO:

Permite que só ocorra o disparo do alarme quando um ou mais setores disparam em seguida, evitando alarmes falsos, muito usados em áreas semi-abertas como varandas, onde podemos instalar dois ou mais sensores e programados como setores cruzados, no caso de pássaros ou pequenos animais só disparam um sensor de cada vez e não haverá falsos alarmes.

### SETORES ANULÁVEIS AUTOMATICAMENTE:

Os setores anuláveis automaticamente são os que quando violados 4 vezes seguidas, eles se auto anulam.

Ex.: O Cliente foi viajar e esqueceu de travar uma janela, onde tem um

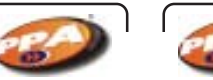

### **Monitus 8**

setor que está programado para anular automaticamente, com o vento a janela abre e fecha constantemente. Após a 4ª (quarta) vez que o sensor detectar o movimento este setor será anulado automaticamente.

### SETORES ANULÁVEIS:

São setores que, quando programados, podem ser desativos através de senhas.

### SETOR SEGUIDOR:

Os setores seguidores são os setores que funcionam como instantâneos quando violados antes de um setor temporizado, e funcionam como temporizados quando abertos após um setor temporizado ser violado. **Ex.:** Na porta de entrada e saída do cliente, está instalado o setor 1. O teclado do alarme está instalado na cozinha onde está o setor 2 longe da porta de entrada e saída, o cliente leva 20 segundos para chegar até o teclado. O cliente deve programar o setor 1 como temporizado e o setor 2 como seguidor. Para o alarme não disparar o cliente deve passar pelo setor 1 e logo em seguida passar pelo setor 2 se não o alarme irá disparar.

### SETOR RÁPIDO:

Os setores rápidos são os setores que utilizam sensores cujo tempo de disparo é muito rápido (cerca de 50 milésimos de segundos).

### SETOR SILENCIOSO:

Os setores silenciosos são os setores que quando violados não acionam a sirene, quando programado, reportam o evento.

### SETOR NORMALMENTE ABERTO (NA)

Os setores NA (normalmente aberto) são os setores que provocam o disparo com o fechamento do laço, ao contrário dos outros setores que disparam com a abertura do laço.

### EXEMPLOS DE PROGRAMAÇÃO

Para entrar no modo de Programação Instalador, tecle:

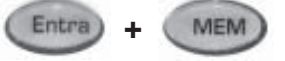

654321 = 001 A 201

Consulte as tabelas nas páginas 16 à 20.

### PROGRAMAÇÃO DO INSTALADOR

A operação do Painel é feita utilizando as teclas acesas.

### **PROGRAMANDO O MONITUS 8**

A operação do Painel de Alarme Monitus 8 é feita utilizando as teclas acessas. A senha padrão (de fábrica) é 654321, observe os índices, suas descrições e funções para a programação do painel.

### Monitus 8 - Tabela de Programação

| Índio | ce e Descrição                    | Código<br>Contact ID | Default<br>(Valor de Fábrica) | Unidade  |
|-------|-----------------------------------|----------------------|-------------------------------|----------|
| 001   | Setor Temporizado                 | -                    | 1000000                       | -        |
| 002   | Setor 24hs                        | -                    | 0000000                       | -        |
| 003   | Setor seguidor                    | -                    | 0000000                       |          |
| 004   | Setor rápido                      | -                    | 0000000                       | -        |
| 005   | Setor Interno                     | -                    | 0000000                       | -        |
| 006   | Setor Silencioso                  | -                    | 0000000                       | -        |
| 007   | Setor Cruzado                     | -                    | 0000000                       | -        |
| 008   | Setor Lapso                       | -                    | 0000000                       |          |
| 009   | Setor Normalmente Aberto          | -                    | 0000000                       |          |
| 010   | Setores Anuláveis Automaticamente | -                    | 1111111                       | -        |
| 011   | Setores Anuláveis                 | -                    | 11111111                      |          |
| 012   | PGM Seleção 1                     | -                    | 0000000                       | -        |
| 013   | PGM Seleção 2                     | -                    | 0000000                       | · ·      |
| 014   | PGM Seleção 3                     | -                    | 0000000                       | -        |
| 015   | PGM Seleção 4                     | -                    | 0000000                       | -        |
| 016   | Configuração Geral                | -                    | 0000000                       | -        |
| 017   | Configuração Geral 2              | -                    | 0000000                       | -        |
| 018   | Tempo do Setor de Lapso           | -                    | 001                           | seg/mir  |
| 019   | Tempo de Entrada                  | -                    | 020                           | seg      |
| 020   | Tempo de Saída                    | -                    | 060                           | seg      |
| 021   | Arme sem Movimento                | -                    | 000                           | mir      |
| 022   | Tempo de Sirene                   | -                    | 001                           | mir      |
| 023   | Tempo Entre Testes de Report      | -                    | 001                           | min/dias |
| 024   | Tempo de Falha de AC              | -                    | 120                           | mir      |
| 025   | Tempo de Perda de PSTL            | -                    | 030                           | Seg      |
| 026   | Ajuste de Relógio                 | -                    | 00:00                         | hh:mm    |
| 027   | Hora Teste de Report              | -                    | 00:00                         | hh:mm    |
| 028   | Número da Conta                   | -                    | 9999                          | -        |
| 029   | Senha Master                      | -                    | 4321                          | -        |
| 030   | Senha de Instalador               | -                    | 654321                        | -        |
| 031   | PCID                              | -                    | 111111                        | -        |
| 032   | Senha de PC                       | -                    | 222222                        | -        |
| 033   | Telefone 1                        | -                    | ΑΑΑΑΑΑΑΑΑΑΑΑΑΑΑΑΑ             | -        |
| 034   | Telefone 2                        | -                    | ΑΑΑΑΑΑΑΑΑΑΑΑΑΑΑΑ              | -        |
| 035   | Telefone 3                        | -                    | ΑΑΑΑΑΑΑΑΑΑΑΑΑΑΑΑ              | -        |
| 036   | Telefone Backup                   | -                    | ΑΑΑΑΑΑΑΑΑΑΑΑΑΑΑΑΑ             | -        |
| 037   | Telefone Download/Upload          | -                    | ΑΑΑΑΑΑΑΑΑΑΑΑΑΑ                | -        |
| 038   | Telefones para Alarmes            | -                    | 0000                          | -        |
| 039   | Telefones para Arme/Desarme       | -                    | 0000                          | -        |

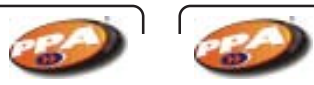

### Monitus 8

| 040 | Configuração de Comunicação        | -    | 0000000 | -        | 092 | Desarme p   |
|-----|------------------------------------|------|---------|----------|-----|-------------|
| 041 | Protocolo Telefone 1               | -    | 1       | -        | 093 | Desarme p   |
| 042 | Protocolo Telefone 2               | -    | 1       | -        | 094 | Desarme p   |
| 043 | Protocolo Telefone 3               | -    | 1       | -        | 095 | Desarme p   |
| 044 | Protocolo Telefone Backup          | -    | 1       | -        | 096 | Desarme p   |
| 045 | Tempo de espera por handshake      | -    | 030     | seg      | 097 | Desarme p   |
| 046 | Número Rings antes de atender PSTL | -    | 006     | seg      | 098 | Desarme p   |
| 047 | Arme pelo Usuário 1                | 3401 | C1      | -        | 100 | Desarme p   |
| 048 | Arme pelo Usuário 2                | 3401 | C2      | -        | 100 | Desarme p   |
| 049 | Arme pelo Usuário 3                | 3401 | C3      | -        | 101 | Desarme p   |
| 050 | Arme pelo Usuário 4                | 3401 | C4      | -        | 102 | Desarme p   |
| 051 | Arme pelo Usuário 5                | 3401 | C5      | -        | 104 | Desarme p   |
| 052 | Arme pelo Usuário 6                | 3401 | C6      | -        | 105 | Desarme p   |
| 053 | Arme pelo Usuário 7                | 3401 | C7      | -        | 106 | Desarme p   |
| 054 | Arme pelo Usuário 8                | 3401 | C8      | -        | 107 | Desarme p   |
| 055 | Arme pelo Usuário 9                | 3401 | C9      | -        | 108 | Desarme p   |
| 056 | Arme pelo Usuário 10               | 3401 | CA      | -        | 109 | Desarme p   |
| 057 | Arme pelo Usuário 11               | 3401 | СВ      | -        | 110 | Desarme p   |
| 058 | Arme pelo Usuário 12               | 3401 | 20      | -        | 111 | Desarme p   |
| 059 | Arme pelo Usuário 13               | 3401 | CD      |          | 112 | Desarme p   |
| 060 | Arme pelo Usuário 14               | 3401 | Œ       | -        | 113 | Desarme p   |
| D61 | Arme pelo Usuário 15               | 3401 | CF      | -        | 114 | Desarme pe  |
| 062 | Arme pelo Usuário 16               | 3401 | CO      | -        | 115 | Desarme p   |
| 063 | Arme pelo Usuário 17               | 3401 | CO      | -        | 116 | Alarme set  |
| 064 | Arme pelo Usuário 18               | 3401 | CO      | -        | 117 | Alarme set  |
| 065 | Arme pelo Usuário 19               | 3401 | CO      | -        | 118 | Alarme set  |
| D66 | Arme pelo Usuário 20               | 3401 | CO      | -        | 119 | Alarme set  |
| 067 | Arme pelo Usuário 21               | 3401 | CO      | -        | 120 | Alarme set  |
| 068 | Arme pelo Usuário 22               | 3401 | CO      | -        | 121 | Alarme set  |
| 069 | Arme pelo Usuário 23               | 3401 | C0      | -        | 122 | Alarma set  |
| 070 | Arme pelo Usuário 24               | 3401 | C0      | -        | 123 | Restabeled  |
| 071 | Arme pelo Usuário 25               | 3401 | C0      | -        | 124 | Restabelec  |
| 072 | Arme pelo Usuário 26               | 3401 | C0      | -        | 126 | Restabelec  |
| 073 | Arme pelo Usuário 27               | 3401 | C0      | -        | 127 | Restabelec  |
| 074 | Arme pelo Usuário 28               | 3401 | C0      | -        | 128 | Restabelec  |
| 075 | Arme pelo Usuário 29               | 3401 | C0      | -        | 129 | Restabelec  |
| 076 | Arme pelo Usuário 30               | 3401 | C0      | -        | 130 | Restabelec  |
| 077 | Arme pelo Usuário 31               | 3401 | CO      | -        | 131 | Restabeled  |
| 078 | Arme pelo Usuário 32               | 3401 | C0      | -        | 132 | Pânico Poli |
| 079 | Arme sem movimento                 | 3404 | 53      | -        | 133 | Pânico de E |
| 080 | Arme PC                            | 3407 | 54      |          | 134 | Pânico de I |
| 081 | Arme por controle remoto           | 3409 | 55      | -        | 135 | Coação      |
| 082 | Desarme pelo usuário 1             | 1401 | B1      | -        | 136 | Tamper ser  |
| 083 | Desarme pelo usuário 2             | 1401 | B2      | -        | 137 | Tamper ser  |
| 084 | Desarme pelo usuário 3             | 1401 | B3      | -        | 138 | Tamper ser  |
| 085 | Desarme pelo usuário 4             | 1401 | B4      | -        | 139 | Lamper ser  |
| 086 | Desarme pelo usuário 5             | 1401 | B5      |          | 140 | Lamper ser  |
| 087 | Desarme pelo usuário 6             | 1401 | B6      |          | 141 | Tamper sei  |
| 088 | Desarme pelo usuário 7             | 1401 | B7      | <u> </u> | 142 | Tamper sei  |
| 089 | Desarme pelo usuário 8             | 1401 | B8      | -        | 143 | Tamper ser  |
| 090 | Desarme pelo usuário 9             | 1401 | B9      | -        | 144 | Tamper sei  |
| 091 | Desarme pelo usuário 10            | 1401 | ВА      |          | 145 | ramper sei  |
|     | ·                                  |      |         | ·        | ·   | -           |

| 92  | Desarme pelo usuário 11             | 1401 | BB - |
|-----|-------------------------------------|------|------|
| 93  | Desarme pelo usuário 12             | 1401 | BC - |
| )94 | Desarme pelo usuário 13             | 1401 | BD - |
| 95  | Desarme pelo usuário 14             | 1401 | BE - |
| 96  | Desarme pelo usuário 15             | 1401 | BF - |
| 97  | Desarme pelo usuário 16             | 1401 | B0 - |
| 98  | Desarme pelo usuário 17             | 1401 | B0 - |
| 99  | Desarme pelo usuário 18             | 1401 | B0 - |
| 00  | Desarme pelo usuário 19             | 1401 | B0 - |
| 01  | Desarme pelo usuário 20             | 1401 | B0 - |
| 02  | Desarme pelo usuário 21             | 1401 | B0 - |
| 03  | Desarme pelo usuário 22             | 1401 | B0 - |
| 04  | Desarme pelo usuário 23             | 1401 | B0 - |
| 05  | Desarme pelo usuário 24             | 1401 | B0 - |
| 06  | Desarme pelo usuário 25             | 1401 | B0 - |
| 07  | Desarme pelo usuário 26             | 1401 | B0 - |
| 08  | Desarme pelo usuário 27             | 1401 | B0 - |
| 09  | Desarme pelo usuário 28             | 1401 | B0 - |
| 10  | Desarme pelo usuário 29             | 1401 | B0 - |
| 11  | Desarme pelo usuário 30             | 1401 | B0 - |
| 12  | Desarme pelo usuário 31             | 1401 | B0 - |
| 13  | Desarme pelo usuário 32             | 1401 | B0 - |
| 14  | Desarme pelo PC                     | 1407 | 51 - |
| 15  | Desarme pelo controle remoto        | 1409 | 52 - |
| 16  | Alarme setor 1                      | 1130 | 31 - |
| 17  | Alarme setor 2                      | 1130 | 32 - |
| 18  | Alarme setor 3                      | 1130 | 33 - |
| 19  | Alarme setor 4                      | 1130 | 34 - |
| 20  | Alarme setor 5                      | 1130 | 35 - |
| 21  | Alarme setor 6                      | 1130 |      |
| 22  | Alarme setor 7                      | 1130 |      |
| 23  | Alarme setor 8                      | 1130 |      |
| 24  | Restabelece setor 1                 | 3130 | 91 - |
| 25  | Restabelece setor 2                 | 3130 | 92 - |
| 20  | Restabelece setor 3                 | 3130 | 93 - |
| 21  | Restabelece setor 4                 | 3130 | 94 - |
| 20  | Restabelece setor 6                 | 3130 | 95 - |
| 29  | Restabelece setor 7                 | 3130 | 90 - |
| 30  | Restabelece setor 8                 | 3130 | 08   |
| 32  | Pânico Policial                     | 1120 | 21   |
| 33  | Pânico de Emergência Médica         | 1120 | 71 - |
| 34  | Pânico de Incêndio                  | 1115 | 11 - |
| 35  | Coação                              | 1121 | 22 - |
| 36  | Tamper sensor do Setor 1            | 1144 | A1 - |
| 37  | Tamper sensor do Setor 2            | 1144 | A2 - |
| 38  | Tamper sensor do Setor 3            | 1144 | A3 - |
| 39  | Tamper sensor do Setor 4            | 1144 | A4 - |
| 40  | Tamper sensor do Setor 5            | 1144 | A5 - |
| 41  | Tamper sensor do Setor 6            | 1144 | A6 - |
| 42  | Tamper sensor do Setor 7            | 1144 | A7 - |
| 43  | Tamper sensor do Setor 8            | 1144 | A8 - |
| 44  | Tamper sensor do Setor 1 restaurado | 3144 | D1 - |
| 45  | Tamper sensor do Setor 2 restaurado | 3144 | D2 - |
|     |                                     |      |      |

### **Monitus 8** 146 Tamper sensor do Setor 3 restaurado 3144

152 Setor 1 anulado

153 Setor 2 anulado

154 Setor 3 anulado

155 Setor 4 anulado

147 Tamper sensor do Setor 4 restaurado 3144

148 Tamper sensor do Setor 5 restaurado 3144

149 Tamper sensor do Setor 6 restaurado 3144

150 Tamper sensor do Setor 7 restaurado 3144

151 Tamper sensor do Setor 8 restaurado 3144

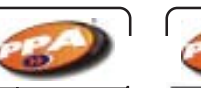

### **Monitus 8**

| Configuração G | ieral 2 - | Indice | 17 |
|----------------|-----------|--------|----|
|----------------|-----------|--------|----|

| Tecla | Descrição                                              | OFF          | ON         | Default | Referência (pg) |
|-------|--------------------------------------------------------|--------------|------------|---------|-----------------|
| 1     | Beep de sirene – desarme por teclado.                  | Desabilitado | Habilitado | 0       |                 |
| 2     | Beep de sirene – arme por teclado.                     | Desabilitado | Habilitado | 0       |                 |
| 3     | Beep de sirene – Ao Armar/Desarmar<br>por controle     | Desabilitado | Habilitado | 0       |                 |
| 4     | Auto Arme de setores Stay (interno) e<br>Away (total)  | Desabilitado | Habilitado | 0       |                 |
| 5     | Teste de Report só se armado.                          | Desabilitado | Habilitado | 0       |                 |
| 6     | Falha de linha Telefónica + Painel<br>armado = Sirene. | Desabilitado | Habilitado | 0       |                 |
| 7     | Delinguency se desarmado                               | Desabilitado | Habilitado | 0       |                 |
| 8     | Delinguency se armado                                  | Desabilitado | Habilitado | 0       |                 |

### Configuração Geral 3 – Índice 201

| Tecla | Descrição               | OFF        | ON       | Default | Referência (pg) |
|-------|-------------------------|------------|----------|---------|-----------------|
| 1     | Pânico policial audível | Desabilita | Habilita | 0       |                 |
| 2     | Pânico por RF           | Desabilita | Habilita | 0       |                 |
| 3     | Reservado               | Desabilita | Habilita | 0       |                 |
| 4     | Reservado               | Desabilita | Habilita | 0       |                 |
| 5     | Reservado               | Desabilita | Habilita | 0       |                 |
| 6     | Reservado               | Desabilita | Habilita | 0       |                 |
| 7     | Reservado               | Desabilita | Habilita | 0       |                 |
| 8     | Reservado               | Desabilita | Habilita | 0       |                 |
|       |                         |            |          |         |                 |

|       | Configuração Con                                                | nunicação  | - Índice | 40      |                 |
|-------|-----------------------------------------------------------------|------------|----------|---------|-----------------|
| Tecla | Descrição                                                       | OFF        | ON       | Default | Referência (pg) |
| 1     | Duplo Toque                                                     | Desabilita | Habilita | 0       |                 |
| 2     | Detecta Tom                                                     | Desabilita | Habilita | 0       |                 |
| 3     | Reservado                                                       | Desabilita | Habilita | 0       |                 |
| 4     | Reservado                                                       | Desabilita | Habilita | 0       |                 |
| 5     | Detecta falha de linha telefônica.                              | Desabilita | Habilita | 0       |                 |
| 6     | Call Back - O painel liga para o PC.                            | Desabilita | Habilita | 0       |                 |
| 7     | Habilita discagem Tom (tecla acesa)<br>e pulso (tecla apagada). | Desabilita | Habilita | 0       |                 |
| 8     | Habilita telefone 2 como primeiro backup.                       | Desabilita | Habilita | 0       |                 |

| 156 | Setor 5 anulado                                             | 1570     | 65 |     |
|-----|-------------------------------------------------------------|----------|----|-----|
| 157 | Setor 6 anulado                                             | 1570     | 66 |     |
| 158 | Setor 7 anulado                                             | 1570     | 67 |     |
| 159 | Setor 8 anulado                                             | 1570     | 68 |     |
| 160 | Falha Rede AC                                               | 1301     | F1 |     |
| 161 | Falha de Bateria                                            | 1302     | F2 |     |
| 162 | Falha Auxiliar                                              | 1300     | F3 |     |
| 163 | Falha de Sirene                                             | 1321     | F4 |     |
| 164 | Falha de Linha Telefônica                                   | 1351     | F5 |     |
| 165 | Falha de Comunicação telefone 1                             | 1354     | AA |     |
| 166 | Falha de Comunicação telefone 2                             | 1354     | AA |     |
| 167 | Falha de Comunicação telefone 3                             | 1354     | AA |     |
| 168 | Falha de Com. telefone backup                               | 1354     | AA |     |
| 169 | Rede AC restaurada                                          | 3301     | E1 |     |
| 170 | bateria restaurada                                          | 3302     | E2 |     |
| 171 | Auxiliar restaurada                                         | 3300     | E3 |     |
| 172 | Sirene restaurada                                           | 3321     | E4 |     |
| 173 | Linha Telefônica Restaurada                                 | 3351     | E5 |     |
| 174 | Reset do sistema                                            | 1305     | AA |     |
| 175 | Log de eventos cheio (90%)                                  | 1623     | AA |     |
| 176 | Teste Periódico (Report)                                    | 1602     | FA |     |
| 177 | Delinquency                                                 | 1423     | AA |     |
| 189 | Tempo para Falha de Serviço e/ou<br>Sinal do Módulo Celular | -        | 10 | mi  |
| 200 | Tempo de Delinquency -                                      | 1        |    | dia |
| 201 | Configuração Geral 3                                        | 00000000 |    |     |

1570

1570

1570

1570

D3

D4

D5

D6

D7

D8

61

62

63

64

### Configuração Geral – Índice 16

| Tecla | Descrição                           | OFF          | ON         | Default | Referência (pg) |
|-------|-------------------------------------|--------------|------------|---------|-----------------|
| 1     | Trava de reset do painel            | Desabilitado | Habilitado | 0       |                 |
| 2     | Unidade de tempo do Setor Lapso     | Segundos     | Minutos    | 0       |                 |
| 3     | Unidade de tempo do teste de report | Dias         | Minutos    | 0       |                 |
| 4     | Oculta tecla Anula se armado        | Desabilitado | Habilitado | 0       |                 |
| 5     | Reservado                           | Horas        | Dias       | 0       |                 |
| 6     | Arme/Desarme por RF                 | Desabilitado | Habilitado | 0       |                 |
| 7     | Arme Forçado                        | Desabilitado | Habilitado | 0       |                 |
| 8     | Reporta desarme somente após alarme | Desabilitado | Habilitado | 0       |                 |

1 – Quando estiver habilitado não será possível *resetar* a senha do instalador, quando desabilitado não será possível essa ação.

2 - Quando habilitado configurará o tempo do Setor Lapso (ver página 14).

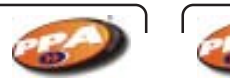

### Monitus 8

### PROTOCOLOS DE COMUNICAÇÃO DOS ÍNDICES 041, 042, 043 E 044

014

| Índices | 041, 042, 043, 044 |
|---------|--------------------|
| 1       | Contact ID         |
| 2       | 4 x 2              |
| 3       | Discadora          |
| 4       | Monicel            |

#### TABELA DE PGM

PGM 1-2-3 - Manter a saída fechada enquanto ocorrer o evento.

### 012 PGM Teclado 1

| Teals  | Dependence       | Destaude |
|--------|------------------|----------|
| Locial | Descrição        | Detailut |
| 1      | Painel armado    | 0        |
| 2      | Bypass           | 0        |
| 3      | Memória          | 0        |
| 4      | Tempo de Sirene  | 0        |
| 5      | Tempo de Saida   | 0        |
| 6      | Tempo de Entrada | 0        |
| 7      |                  |          |
| 8      |                  |          |

| Tecla | Descrição               | Default |
|-------|-------------------------|---------|
| 1     | Falha de Telefone       | 0       |
| 2     | Falha de Sirene         | 0       |
| 3     | Falha de Comunicação    | 0       |
| 4     | Falha de Bateria        | 0       |
| 5     | Falha de AC             | 0       |
| 6     | Falha de Awiliar        | 0       |
| 7     | Falha de Tamper de Zona | 0       |
| 8     |                         | 0       |

PGM teclado 3

### 013 PGM Teclado 2

| Tecla | Descrição | Default |
|-------|-----------|---------|
| 1     | Zona 1    | 0       |
| 2     | Zona 2    | 0       |
| 3     | Zona 3    | 0       |
| 4     | Zona 4    | 0       |
| 5     | Zona 5    | 0       |
| 6     | Zona 6    | 0       |
| 7     | Zona 7    | 0       |
| 8     | Zona 8    | 0       |

| )15 | PGM   | Teclado 4 |
|-----|-------|-----------|
| 15  | L OIN | reciauo 4 |

| Tecla | Descrição   | Default |
|-------|-------------|---------|
| 1     | Duas Teclas | 0       |
| 2     | Senha PGM   | 0       |
| 3     |             |         |
| - 4   |             |         |
| 5     |             |         |
| 6     |             |         |
| 7     |             |         |
| 8     |             |         |

**PGM 4 -** Pulsos de 2 segundos quando ocorrer o evento.

### FUNÇÃO QUICKDOWNLOAD

Esta função permite transmitir dados de programação do Teclado 1 para o painel da **Monitus 8**. Esta função só pode ser ativada se a placa de *Quickdownload* estiver conectada ao Teclado da **Monitus 8** pelo conector.

### Entra + MEM + 654321 (SENHA DO INSTALADOR DEFAULT DE FÁBRICA) + 1 ou 2 ou 4 ou 5 (DIGITE APENAS UMA DAS QUATRO TECLAS ACIMA)

### FUNÇÃO DAS TECLAS

**Tecla 1:** Transfere todos os dados do *Quick* para o Painel;

**Tecla 2:** Transfere parte dos dados do *Quick* para o Painel; **Tecla 4:** Transfere todos os dados o Painel para o *Quick*;

**Tecla 4:** Transfere todos os dados o Painel para o Quick;

Tecla 5: Transfere parte dos dados do Painel para o Quick.

O TOTAL DE DADOS transferidos compreendem os índices de 001 até 046 mais os códigos de reporte, com exceção do Ajuste de Hora (índice 026). As tranferências de DADOS PARCIAIS vão dos índices 030 à 046 mais códigos de reporte. Os códigos de reporte compreendem do índice 047 até 176.

### **REFERÊNCIAS:**

Arme e desarme por RF: ativa e desativa o painel de alarme por RF.

Arme forçado: opção de ativar o painel alarme em um setor temporizado aberto *Call Back*: identificação de acesso.

**Delinquency**: o painel pode ser programado para em um determinado tempo em que ficar desarmado, reportar esse evento a central de monitoramento.

Detecta tom: detector de chamada telefônica.

**Duplo toque:** forma de identificação da chamada/comunicação do painel de alarme e a central de monitoramento.

*Handshake*: sinal digital (protocolo) de comunicação entre o painel de alarme e a central de monitoramento.

ID: identificação do painel de alarme.

**Ocultar tecla Anula**: desativa o led que indica o status da tecla do teclado de acesso. **Pânico policial audível**: disparo de sirene ativado por botoeira, controle remoto ou pelas teclas 1 e 2 do painel de alarme.

Pânico por RF: disparo do alarme (audível ou não) através de controle remoto.

PC: computador (geralmente relacionado com a central de monitoramento)

PGM: pulso de saída programável.

Protocolo: transmissão de sinais e/ou dados.

STL: referente à linha telefônica.

*Report*: evento enviado a central de monitoramento.

Reservado: tecla destinada a outra função.

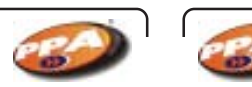

### Monitus 8

### **ACESSÓRIOS MONITUS 8**

### MÓDULO PGM:

### CARACTERÍTICAS:

- Módulo composto por quatro relés configuráveis como N/A ( contato normal aberto ) e N/F ( contato normal fechado ).

- Para Monitus 8 seguir a programação contida nos índices 012 ao 015.

- Pode ser usado para comandar lâmpadas, fechaduras, etc. A carga não pode ser superior a 10 ampéres.

- O módulo possui um LED de indicação de funcionamento:

- <u>Piscando</u>: indica que o módulo está ligado e se comunicando corretamente com o painel.

- <u>Somente aceso</u>: indica que o módulo está ligado mas não está comunicando com o painel.

- <u>Apagado</u>: indica módulo desligado.

### LIGAÇÃO:

Antes de ligar o módulo, é importante que o painel seja desligado da rede elétrica e da bateria.

Este módulo é conectado em conjunto com a central Monitus 8 conforme esquema abaixo:

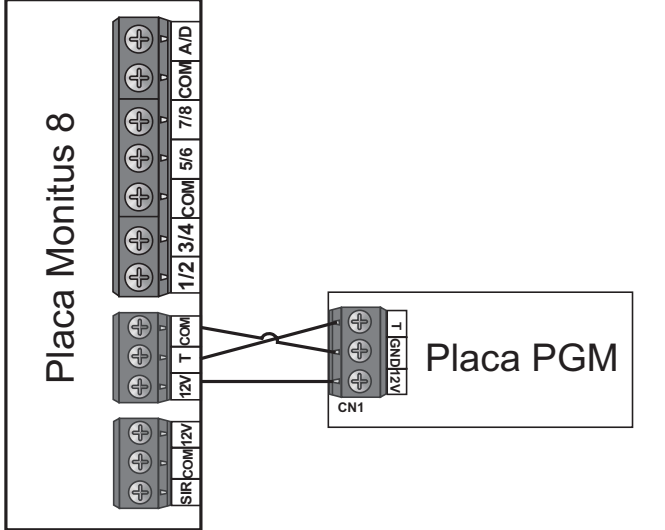

### **CONFIGURAÇÃO:**

JP 6: Aberto (**Monitus 4**) - Fechado (**Monitus 8**) JP1: seleção para contato N/A ou N/F da PGM 1 JP2: seleção para contato N/A ou N/F da PGM 2 JP3: seleção para contato N/A ou N/F da PGM 3 JP4: seleção para contato N/A ou N/F da PGM 4

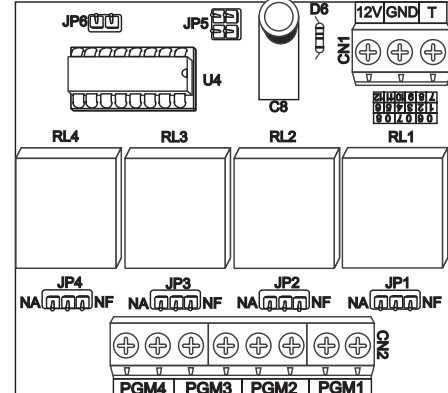

Exemplo de ligação com Monitus 8

### Ligando uma lâmpada de cortesia

Entrar na programação no índice 012 e acender o número 5 e 6. Esta programação irá acender a lâmpada durante o tempo de saída e tempo de entrada através da PGM 1.

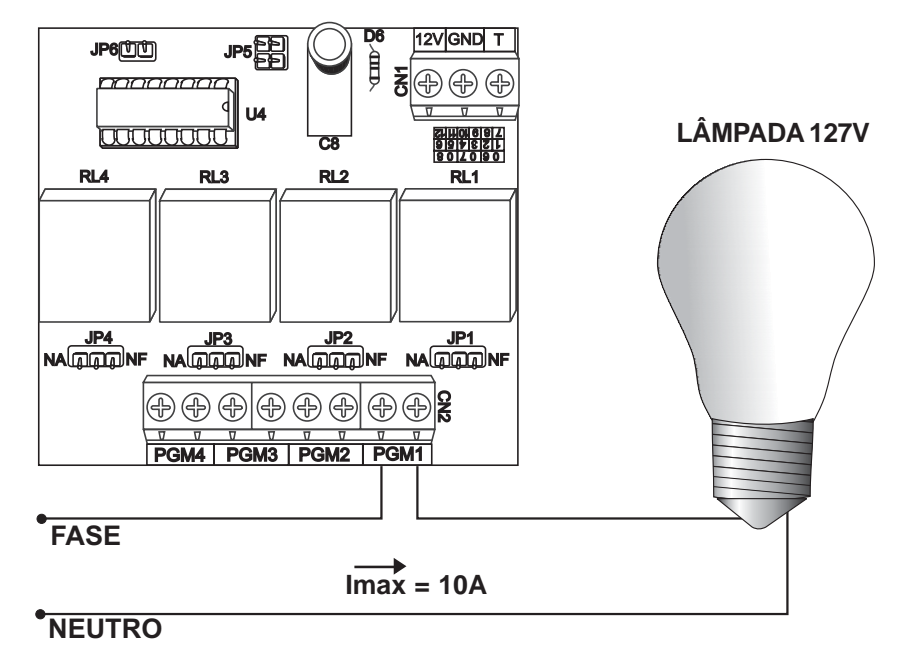

### Módulo Monicel GPRS:

### INTRODUÇÃO

O Módulo Assinante Monicel permite que o Painel Monitus 8 reporte todos os eventos utilizando um módulo celular, ou seja, é uma solução eficiente para instalações em locais com ausência de linha telefônica e garantia de segurança contra cortes ou problemas da linha fixa.

### SUPERVISÃO TOTAL

O Painel Monitus 8 proporciona a supervisão total do Módulo Assinante Monicel, podendo enviar por linha fixa os seguintes eventos: (Ver índice 5.1).

· Perda e Restabelecimento do Módulo Assinante Monicel;

· Falha e Restabelecimento do Módulo Celular;

· Sinal Baixo do Módulo Celular e Restabelecimento;

· Falha de Comunicação por Celular.

### COMUNICAÇÃO SEGURA

Os reportes podem ser feitos através de uma conexão de dados (GSM/GPRS) do módulo celular para um computador Servidor (endereço IP Fixo e válido) ou através de uma ligação de dados (GSM/CSD) de módulo celular para módulo celular (receptor digital Monicel). Dessa forma, fica garantida uma comunicação rápida, segura e com tarifas reduzidas.

### FÁCIL INSTALAÇÃO E PROGRAMAÇÃO

A instalação da Monicel Assinante é rápida e simples, utilizando apenas 3 fios que deverão ser conectados junto ao barramento de teclado. (Ver índice 1: Instalação)

A programação pode ser feita localmente através de teclados, pelo sistema Quickdownload ou à distância (remotamente) através do Software PPA Download X-Press (Vers. 2.4.53 ou superior). (Ver Índice 3: Programação).

### 1 - INSTALAÇÃO

Para instalação da Monicel Assinante, desligue o painel Monitus 8 e conecte o módulo ao barramento do teclado conforme a figura a seguir:

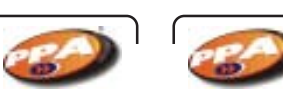

### Monitus 8

(Vermelho) 12V (Preto) GND

(Amarelo) PGM - I = 60mA

DE DADOS

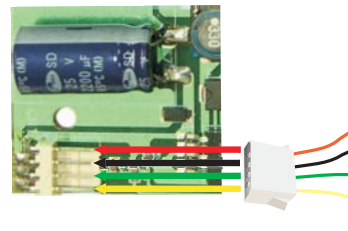

Para as versões\* da interface Monicel Assinante que permitem o acionamento de PGM, deve-se configurar o jumper de solda conforme ilustração abaixo:

\* placas V1.2 ou superiores

Obs.: A corrente máxima fornecida pela PGM é de I = 60mA. Para acionar circuitos que necessitem de maior corrente utilizar um relé.

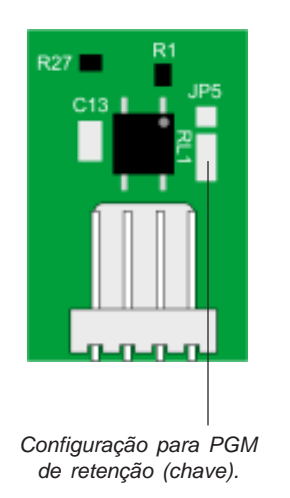

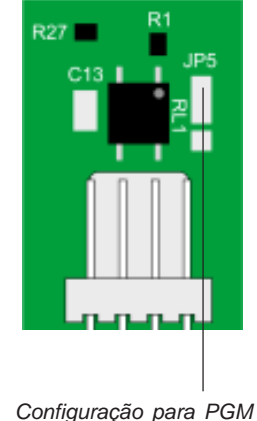

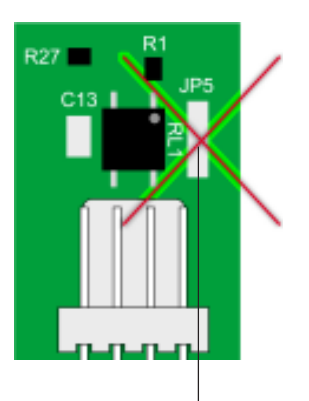

Configuração para PGM de pulso (2 segundos) ATENÇÃO: o fechamento de todos os jumpers pode ocasionar a danificação da placa além do mau funcionamento da PGM.

Ligue o painel e em seguida entre no "Modo medidor de Sinal" (ver item 2 Medidor de Sinal), aguarde aproximadamente 20 segundos até que o Painel Monitus 8 faça a primeira leitura de intensidade.

Verifique o nível de sinal e, se o mesmo não for satisfatório, movimente o módulo até que o sinal seja restabelecido no posicionamento do Módulo Assinante Monicel (as atualizações do nível do sinal são feitas em um intervalo de 15 segundos).

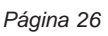

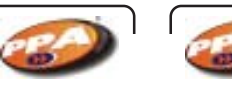

### Monitus 8

Se o problema de nível do sinal permanecer, verifique se existe algum tipo de falha no Sistema (Ver Índice 5: Falhas) e certifique-se de que existe cobertura GSM no local da instalação.

Antes de inserir o SIM Card da operadora, certifique-se que a senha de segurança do seu SIM Card esta desabilitada;

• Nunca insira ou remova o SIM Card com o módulo assinante ligado ("energizado");

Verifique se a versão do processador do Painel Monitus 8 é maior ou igual a V
1.9.2 (versões compatíveis);

• Não instale o Módulo Assinante a uma distância (linear dos fios) maior que 5 metros.

\*PIN é a senha de segurança do seu SIM Card. Para habilitar, desabilitar ou alterar essa senha, utilize um aparelho celular GSM da mesma operadora e siga o manual de instruções.

### AVISO IMPORTANTE

O Monicel Assinante Monitus versão 2.1, apenas quando utilizado com o chip Claro, deve ter seu chip provisonado junto a operadora, para que o equipamento funcione.

A não realização do provisionamento prévio impede que o equipamento funcione com o chip Claro.

#### Procedimentos:

Enviar e-mail para apnclaro@ppa.com.br com as seguintes informações:

- Telefone de contato
- E-mail de contato
- Razão social do titular da(s) linha(s)
- CNPJ do titular da(s) linha(s)
- Número(s) da(s) linha(s) a ser(em) provisionada(s) com DDD

### Exemplo:

99 - 3322 3322 monitoramento@monitoramento.com.br Monitoramento SC LTDA CNPJ 123.456.789/0001-00 99 - 9191 9191 99 - 9292 9292 99 - 9393 9393

#### Observações:

Para as demais operadoras este procedimento não é necessário.

O tempo médio de efetivar o provisionamento é de até 6 horas.

Recomendamos orientar o cliente a promover a solicitação antes de enviar o técnico para a troca da placa.

O provisionamento do chip só será possível em linhas habilitadas em planos corporativos de dados, portanto não sendo possível a utilização de chip pré e pós-pagos pessoa física neste equipamento.

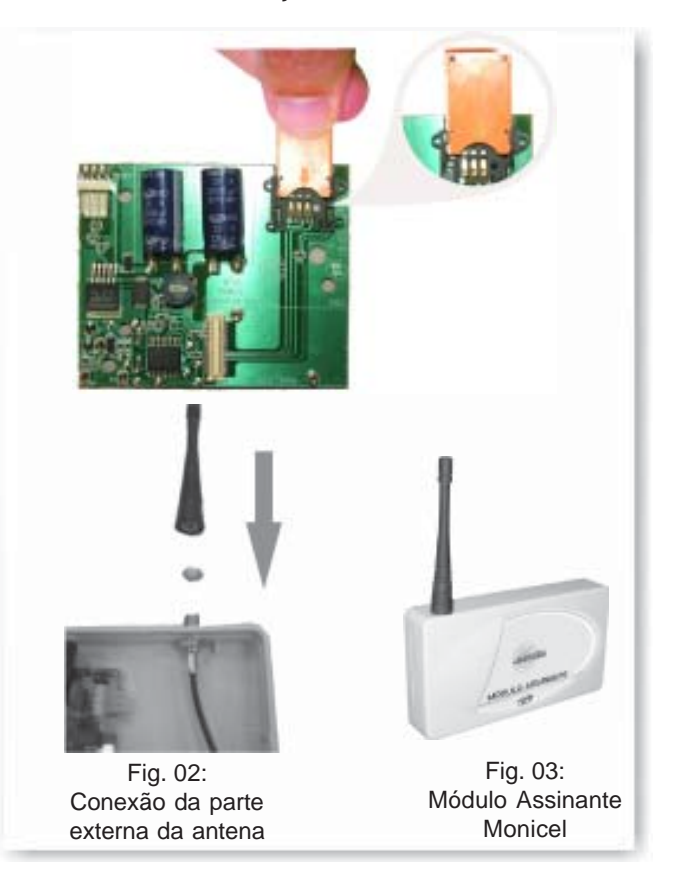

Fig. 01: Instalação do SIM Card

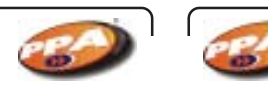

### Monitus 8

#### 2 - MEDIDOR DE SINAL

Para entrar no modo "Medidor de Sinal" Monicel, aperte a tecla "FALHA" + "INT" (não simultaneamente).

As teclas "INT", "MEM", "ANULA" e "FALHA" permanecerão piscando, indicando que o "Medidor de Sinal" Monicel está ativo. Para sair do modo "Medidor de Sinal", basta apertar qualquer tecla.

O nível do sinal também pode ser visualizado via Software Download (Versão. 2.4.53 ou superior).

| abela 1       |                                                                                           |
|---------------|-------------------------------------------------------------------------------------------|
| Teclas Acesas | Intensidade do Sinal                                                                      |
| Nenhuma       |                                                                                           |
|               | Sem Sinal ou Sinal Baixo.                                                                 |
| 1             | Sem Sinal ou Sinal Baixo.<br>Sinal com Intensidade Regular.                               |
| 1<br>1 e 2    | Sem Sinal ou Sinal Baixo.<br>Sinal com Intensidade Regular.<br>Sinal com Intensidade Boa. |

\* Se o Painel Monitus 8 não detectar a presença do Módulo Assinante Monicel, a função "Medidor de Sinal" não estará disponível.

\*\* Por motivos de segurança, o modo "Medidor de Sinal" só poderá ser exibido no teclado quando o Painel Monitus estiver DESARMADO.

### 3 - PROGRAMAÇÃO

A programação pode ser feita localmente através de teclados, pelo sistema Quickdownload ou à distância (remotamente) através do Software PPA Download X-Press (Vers. 2.4.53 ou superior). Para realizar as programações abaixo, tenha à disposição o Manual de Instalador do Painel Monitus 8.

### 3.1 – Programação Monitus 8 para Reportes Monicel:

Você pode programar o Módulo Assinante Monicel para enviar os eventos de duas formas:

#### - GPRS

Nesse tipo de reporte, o Painel Monitus 8 irá se conectar a um computador para realizar o reporte dos eventos. Portanto, é necessário que a Central de Monitoramento que irá receber tais eventos tenha um computador provido de um endereço TCP/IP fixo e válido, por exemplo: 200.123.136.189

Para realizar a programação de reportes via GPRS, basta programar o número IP do servidor destino (endereço para onde os eventos serão enviados) nos endereços dos telefones (índices 033 ao 036) do Painel Monitus 8 da seguinte forma:

- Entre no modo de programação do Painel Monitus 8;

- No índice do telefone correspondente (conforme Tabela 2 na página 32), insira o endereço IP seguindo da Porta em que o Módulo Assinante Monicel deve se conectar.

Exemplo: Programando alguns endereços IP e Portas para conexão:

\* IP: 200.1.22.0 Porta 987 No endereço de programação do telefone (índices 033 ao 036) desejado digite:

| 2 + 0 + 0 | 0 + 0 + 1 | 0 + 2 + 2 | 0 + 0 + 0 | 0 + 9 + 8 + 7 |
|-----------|-----------|-----------|-----------|---------------|
|           | •         |           |           | •             |

No endereço de programação do telefone (índices 033 ao 036) desejado digite:

| 1+9+1 0+1+0 2+2+2 0+3+3 9+8+7+6 | 1 + 9 + 1 | 0 + 1 + 0 | 2 + 2 + 2 | 0 + 3 + 3 | 9 + 8 + 7 + 6 |
|---------------------------------|-----------|-----------|-----------|-----------|---------------|
|---------------------------------|-----------|-----------|-----------|-----------|---------------|

\* IP: 201.123.156.1 Porta 45

No endereço de programação do telefone (índices 033 ao 036) desejado digite:

| 2+0+1 1+2+3 1+5+6 0+0+1 0+0+4+5 | 2+0+1 1+2+3 1+5+6 0+0+1 | 0+0+4+5 |
|---------------------------------|-------------------------|---------|
|---------------------------------|-------------------------|---------|

Ou seja, sempre que programado para reportes por GPRS, o campo de programação do telefone deverá ser preenchido com 16 dígitos conforme o modelo:

| Endereço IP |     |     |     | Porta |
|-------------|-----|-----|-----|-------|
| XXX         | XXX | XXX | XXX | PPPP  |

Dessa forma, sempre após a programação de um IP/Porta, o teclado do Painel Monitus 8 deverá emitir 3 beeps curtos de confirmação.

- No índice do protocolo (041 ao 044) correspondente ao telefone programado, acenda a tecla 4, conforme a tabela 3 na página 32.

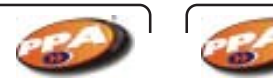

### Monitus 8

- Habilite os telefones de reportes para Alarmes (Índice 038) e demais Eventos (Índice 039) conforme a tabela 4 na página 32.

### - CSD

Neste tipo de reporte, o Painel Monitus 8 realizará uma ligação de dados para o Receptor Digital Monicel. Esse reporte é feito exclusivamente de módulo celular para módulo celular, ou seja, é necessário que a Central de Monitoramento que irá receber os eventos possua um Receptor Digital Monicel instalado e provido de um módulo celular GSM habilitado.

Para realizar a programação de reportes via CSD, basta programar o número do celular destino (módulo celular para onde os eventos serão enviados) nos endereços de telefone (índices 033 ao 036) do Painel Monitus 8 da seguinte forma:

- Entre no modo de programação do Painel Monitus 8 (para maiores informações, consulte o manual do Instalador Monitus 8);

- No índice do telefone correspondente (conforme Tabela 2 da página 32), insira o número do módulo celular instalado no Receptor Digital Monitus;

Exemplo: Programando alguns telefones para reporte via CSD:

\* Número GSM do módulo celular: 9123 4567

No endereço de programação do telefone (índices 033 ao 036) desejado digite:

9+1+2+3+4+5+6+7 +

Número GSM do módulo celular: 8198 7654
No endereço de programação do telefone (índices 033 ao 036) desejado digite:

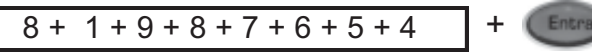

Após programar um número para reporte via CSD, deve-se pressionar a tecla "ENTRA" para confirmar o término da programação do telefone. O teclado do Painel Monitus 8 deverá emitir 3 beeps curtos de confirmação.

- No índice do protocolo (041 ao 044) correspondente ao telefone programado, acenda a tecla 4, conforme a tabela 3 na página 32.

- Habilite os telefones de reportes para Alarmes (Índice 038) e demais Eventos (Índice 039) conforme a tabela 4 na página 32.

| Programação Monitus 8 dos Números dos Telefones |                             |                     |  |  |
|-------------------------------------------------|-----------------------------|---------------------|--|--|
| Índice                                          | Descrição                   | Default             |  |  |
| 033                                             | Telefone 1 / IP 1           | AAAAAAAAAAAAAAAAAA  |  |  |
| 034                                             | Telefone 2 / IP 2           | AAAAAAAAAAAAAAAAA   |  |  |
| 035                                             | Telefone 3 / IP 3           | AAAAAAAAAAAAAAAAAAA |  |  |
| 036                                             | Telefone Backup / IP Backup | AAAAAAAAAAAAAAAAA   |  |  |

#### Tabela 3

| Índices 041 (Fone 1) - 042 (Fone 2) - 043 (Fone 3) - 044 (Fone 4) |                                        |  |  |  |
|-------------------------------------------------------------------|----------------------------------------|--|--|--|
| Tecla Acesa                                                       | Protocolo                              |  |  |  |
| 1                                                                 | Point ID (Reporte por Linha Fixa)      |  |  |  |
| 2                                                                 | 4X2 Express (Reporte por Linha Fixa)   |  |  |  |
| 3                                                                 | Discadora (Discagem por Linha Fixa)    |  |  |  |
| 4                                                                 | Monicel (Reporte por Módulo Assinante) |  |  |  |

| Tabela 4                                                |                 |  |  |  |
|---------------------------------------------------------|-----------------|--|--|--|
| Índices 038 (Fones para Alarmes) e 039 (Demais Eventos) |                 |  |  |  |
| Tecla Acesa                                             | Descrição       |  |  |  |
| 1                                                       | Telefone 1      |  |  |  |
| 2                                                       | Telefone 2      |  |  |  |
| 3                                                       | Telefone 3      |  |  |  |
| 4                                                       | Telefone Backup |  |  |  |

### 3.2 – Programando a seqüência de reportes :

Com o sistema Monitus 8/Monicel Assinante, você esta munido de 3 formas de reporte:

- Reporte por Linha Fixa (Point ID e/ou 4+2 Express);
- Monicel GSM GPRS (Monicel);
- Monicel GSM CSD (Monicel).

Para aumentar ainda mais a garantia e segurança no reporte, existe a possibilidade de utilizar dois telefones como Backup (1 e 2). Para tanto, deve-se habilitar\*\* a "TECLA 8" (Habilita telefone 2 como primeiro backup) do ÍNDICE 040 (Configuração de Comunicação).

Com essa opção habilitada, sempre que houver um erro de comunicação no TELEFONE PRINCIPAL (Fone 1 / índice 033), o evento será direcionado para o TELEFONE 2 (índice 034). Se mesmo assim, o reporte não for válido, o evento será então direcionado para uma tentativa de reporte no TELEFONE 4 (Backup / índice 036).

Nesse caso, o "ciclo" de tentativa de reporte seria:

Fone 1 -> Fone 2 -> Fone 4 -> Fone 1 -> Fone 2 -> Fone 4 ... (4 tentativas em cada telefone)

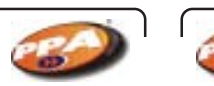

### Monitus 8

Tabela 5

| Configuração Comunicação – Índice 040 |                                            |            |          |         |  |
|---------------------------------------|--------------------------------------------|------------|----------|---------|--|
| Tecla                                 | Descrição                                  | OFF        | ON       | Default |  |
| 1                                     | Duplo Toque                                | Desabilita | Habilita | 0       |  |
| 2                                     | Detecta Tom                                | Desabilita | Habilita | 0       |  |
| 3                                     | Reservado                                  | Desabilita | Habilita | 0       |  |
| 4                                     | *Reporta Monicel somente se falha de PSTL  | Desabilita | Habilita | 0       |  |
| 5                                     | Detecta Linha Telefônica                   | Desabilita | Habilita | 0       |  |
| 6                                     | Call Back                                  | Desabilita | Habilita | 0       |  |
| 7                                     | Discagem Tom (Aceso) ou Pulso (Apagado)    | Desabilita | Habilita | 0       |  |
| 8                                     | **Habilita telefone 2 como primeiro backup | Desabilita | Habilita | 0       |  |

\* O evento só será reportado pelo módulo Monicel se houver uma falha de Linha Telefônica ou uma falha de Comunicação (após 4 tentativas inválidas por telefone).

\*\*A opção "Habilita telefone 2 como 1º Backup" só esta disponível nos Painéis Monitus 8 com versão do processador V 1.9.2 (ou superiores).

### 3.3 – Aviso Sonoro de Problemas Monicel:

É possível programar o Painel Monitus 8 para disparar a sirene em caso de alguma *Falha na Monicel\**.

Para tanto, deve-se habilitar tal função na miscelânea de programação 201.

\*Dispara sirene se o painel Monitus 8 estiver **armado** e ocorrer qualquer tipo de Falha na Monicel: Falha no Celular, Perda de Sinal ou Perda do Módulo Assinante Monicel.

#### Tabela 6

| Configuração Geral 3 – Índice 201 |                                           |            |          |         |  |
|-----------------------------------|-------------------------------------------|------------|----------|---------|--|
| Tecla                             | Descrição                                 | OFF        | ON       | Default |  |
| 1                                 | Pânico Policial Audível                   | Desabilita | Habilita | 0       |  |
| 2                                 | Pânico por RF                             | Desabilita | Habilita | 1       |  |
| 3                                 | Falha na Monicel + Painel Armado = Sirene | Desabilita | Habilita | 0       |  |
| 4                                 | Reservado                                 | Desabilita | Habilita | 0       |  |
| 5                                 | Reservado                                 | Desabilita | Habilita | 0       |  |
| 6                                 | Reservado                                 | Desabilita | Habilita | 0       |  |
| 7                                 | Reservado                                 | Desabilita | Habilita | 0       |  |
| 8                                 | Reservado                                 | Desabilita | Habilita | 0       |  |

### 4 - PGM

A interface Monicel Assinante permite\* o acionamento de PGM via GPRS, podendo ser configurada (ver item 1 - Instalação) como "Pulso" ou "Retenção".

Quando acionada, a PGM fecha um curto do fio amarelo (ver item 1 - Instalação) com o negativo da placa (GND), permitindo dessa forma o controle de diversos circuitos ou periféricos.

\* placas V1.2 ou superiores

### 4.1 - Características da PGM

- "Retenção" (chave): Quando configurada dessa forma, a saída irá abrir ou fechar o contato sempre que acionada. Se o contato estiver fechado no momento do acionamento, ele irá abrir, da mesma forma que, se ele estiver aberto no momento do acionamento, ele irá fechar (funcionando como uma chave).

- "Pulso": Quando configurada dessa forma, sempre que acionada, a saída irá fechar o contato por 2 segundos abrindo-o posteriormente. Essa é a configuração utilizada para realizar o arme/desarme do Painel Monitus 8.

#### 4.2 - Acionando a PGM

Coluna PGM

| FEPALNE        | Conta    | JII TIM    | 0        | TP    | PSM        |
|----------------|----------|------------|----------|-------|------------|
| 9 <u>1</u>     | 4123     | 23/00/2006 | 11 34 25 | Laive | INDEFINIDO |
|                |          |            |          |       |            |
|                |          |            |          |       |            |
|                |          |            |          |       |            |
|                |          |            |          |       |            |
|                | A123     | PGH PULSO  | PGM RETE | NÇÃO  | r 0        |
|                |          |            |          |       |            |
| aixa de texto- |          |            |          |       |            |
| cionamento P   | GM PULSC | )          |          |       |            |
|                |          |            |          |       |            |

Para realizar o acionamento, entre na "grade de contas" do software Receptor IP e selecione a conta desejada (no exemplo acima, conta 1234). Os botões "PGM 1" e "PGM 2" estarão habilitados.

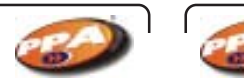

Se você configurou a PGM da interface Monicel Assinante como "Retenção", o acionamento deverá ser realizado clicando no botão "PGM 1". Você também poderá confirmar se o fechamento ou a abertura ocorreu com sucesso através da indicação da "coluna PGM" (FECHADO ou ABERTO).

Se você configurou a PGM da interface Monicel Assinante como "Pulso", o acionamento deverá ser realizado clicando no botão "PGM 2". A "caixa de texto" ao lado dos botões confirmará a geração de pulso.

Para cancelar a solicitação de qualquer acionamento, clique no botão de cancelamento (conforme a figura).

#### 5 - FALHAS

Para entrar no modo de exibição de falhas, basta pressionar a tecla "Falha" (Tabela 7). Se a tecla 8 estiver acesa (dentro do modo de exibição de falhas), significa que há algum tipo de problema no Módulo Assinante Monicel (Tabela 8).

#### Tabela 7

| Tecla | Tipo da Falha                             |
|-------|-------------------------------------------|
| 1     | Corte ou Falha de Linha Telefônica        |
| 2     | Corte ou Curto de Sirene                  |
| 3     | Falha de Comunicação                      |
| 4     | Bateria Baixa                             |
| 5     | Falha de AC                               |
| 6     | Curto de Saída Auxiliar 12V               |
| 7     | Tamper ou Falha de Fiação do(s) Setor(es) |
| 8     | Falha no Módulo Monicel e/ou Raster       |

#### Tabela 8

| Tecla | Tipo da Falha Monicel                               |
|-------|-----------------------------------------------------|
| 1     | Perda do Módulo Assinante Monicel                   |
| 2     | Perda ou danificação do Módulo Celular              |
| 3     | Perda do Serviço e/ou Sinal Baixo no Módulo Celular |
| 4     | Falha na ligação (Falha de Comunicação Monicel)     |
| 5     | Reservado para Raster                               |
| 6     | Reservado para Raster                               |
| 7     | Reservado para Raster                               |
| 8     | Estará piscando para indicar Falhas de Módulo(s)    |

\*A tecla 8 deverá ser apertada dentro do modo de exibição de falhas, se a mesma estiver apagada, significa que não há falhas no Módulo Monicel, portanto não será exibido o "sub menu" de Falhas Monicel.

É possível programar também o tempo para detecção da falha de <u>Serviço e/ou Sinal</u> <u>Baixo no Módulo Celular</u>, ou seja, para ser caracterizada a falha, o Módulo Celular deve permanecer com ausência de sinal durante 10 minutos.

Tabela 9

| Tempo para Falha Monicel em Minutos |                                                          |         |  |
|-------------------------------------|----------------------------------------------------------|---------|--|
| Índice                              | Descrição                                                | Default |  |
| 189                                 | Tempo para Falha de Serviço e/ou Sinal do Módulo Celular | 10      |  |

### 5.1 - Códigos de Reporte Point ID

Se o Painel Monitus 8 estiver programado para realizar reportes no Protocolo Point ID, os seguintes Códigos serão gerados para os respectivos eventos descritos na tabela abaixo:

Tabela 10

| Índice | Código | Evento                                              |  |
|--------|--------|-----------------------------------------------------|--|
| 183    | 532    | E - Perda do Módulo Assinante Monicel               |  |
| 184    | 532    | R - Restabelecimento do Módulo Assinante Monicel    |  |
| 185    | 533    | E - Perda do Sistema e/ou Sinal do Módulo Celular   |  |
| 186    | 533    | R - Restabelecimento do Sistema e/ou Módulo Celular |  |
| 187    | 534    | E - Perda ou danificação do Módulo Celular          |  |
| 188    | 534    | R - Restabelecimento do Módulo Celular              |  |

### 5.2 – Programação 4x2 Express das falhas do Módulo Assinante Monicel.

Tabela 11

| Códigos para Reportes 4X2 Express – Monicel |                                                        |         |  |  |
|---------------------------------------------|--------------------------------------------------------|---------|--|--|
| Índice                                      | Descrição                                              | Default |  |  |
| 183                                         | Perda de Comunicação com o Módulo Monicel Assinante    | D9      |  |  |
| 184                                         | Restabelece Comunicação com o Módulo Monicel Assinante | DA      |  |  |
| 185                                         | Perda de Serviço e/ou Sinal Baixo no Módulo Celular    | DB      |  |  |
| 186                                         | Restabelece Serviço e/ou Sinal Baixo no Módulo Celular | DC      |  |  |
| 187                                         | Perda ou Danificação do Módulo Celular                 | DD      |  |  |
| 188                                         | Restabelece Perda ou Danificação do Módulo Celular     | DE      |  |  |